# Calcbench

Financial Ratio Analysis

Ahmet Kurt, PhD Assistant Professor, Accounting Suffolk University Getting Financial Ratios with Calcbench

- 3 alternative methods:
  - 1. Create a dynamic financial ratio spreadsheet using Calcbench Excel Add-In (works best in PC).
  - 2. Display selected ratios within the webpage using the Multi-Company tool.
  - 3. Download all the ratios using the Bulk Data query.

## 1. Create a Dynamic Spreadsheet

| In Mark Generation Financial Data                                                                                                    | H Search for companies, topic                            |                                |                                                                               | h                        | ly Products About R                                                         | esources Blog Ahmet Kurt 0                                                                                                    |
|----------------------------------------------------------------------------------------------------|----------------------------------------------------------|--------------------------------|-------------------------------------------------------------------------------|--------------------------|-----------------------------------------------------------------------------|----------------------------------------------------------------------------------------------------|
| EXCEL ADD-IN                                                                                                    | COMPANY DETAIL                                           | MULTI-CO                       | MPANY                                                                         | DIS                      | CLOSURES<br>a & Compare Text                                                | ANALYTICS                                                                                                    |
| BULK DATA QUERY<br>Description<br>Description<br>D |                                                          | RESOURCES<br>Guides And Videos |                                                                               | RAW XBRL QUERY           |                                                                             | FILER PORTAL<br>Weddelaw application of an antipage<br>Value 11/2/2010 to 10/2/2012 10/00 to 10/2/2012 10/00<br>Value 11/2/2012 to 10/2/2012 10/00<br>Value 11/2/2012 to 10/2/2012 10/00<br>Value 11/2/2012 to 10/2/2012 10/00<br>XBRL Filing Quality |
| BLOG POSTS                                                                                                    |                                                          | More                           | CALCBENG                                                                      | TH IN T                  | HE NEWS                                                                     | More                                                                                                    |
| Charting Netflix Grov                                                                                                    | wth in Three Ways<br>nterest Income<br>s in Three Charts |                                | What CPAs SI<br>Know About th<br>Leasing Stand<br>october 11<br>accountingWEB | nould<br>ne New<br>lards | Banks, Businesses<br>Brace For Far-<br>Reaching Account<br>Standard Changes | Lease tools emerge to<br>aid in last-minute<br>adoption work                                                                                                    |

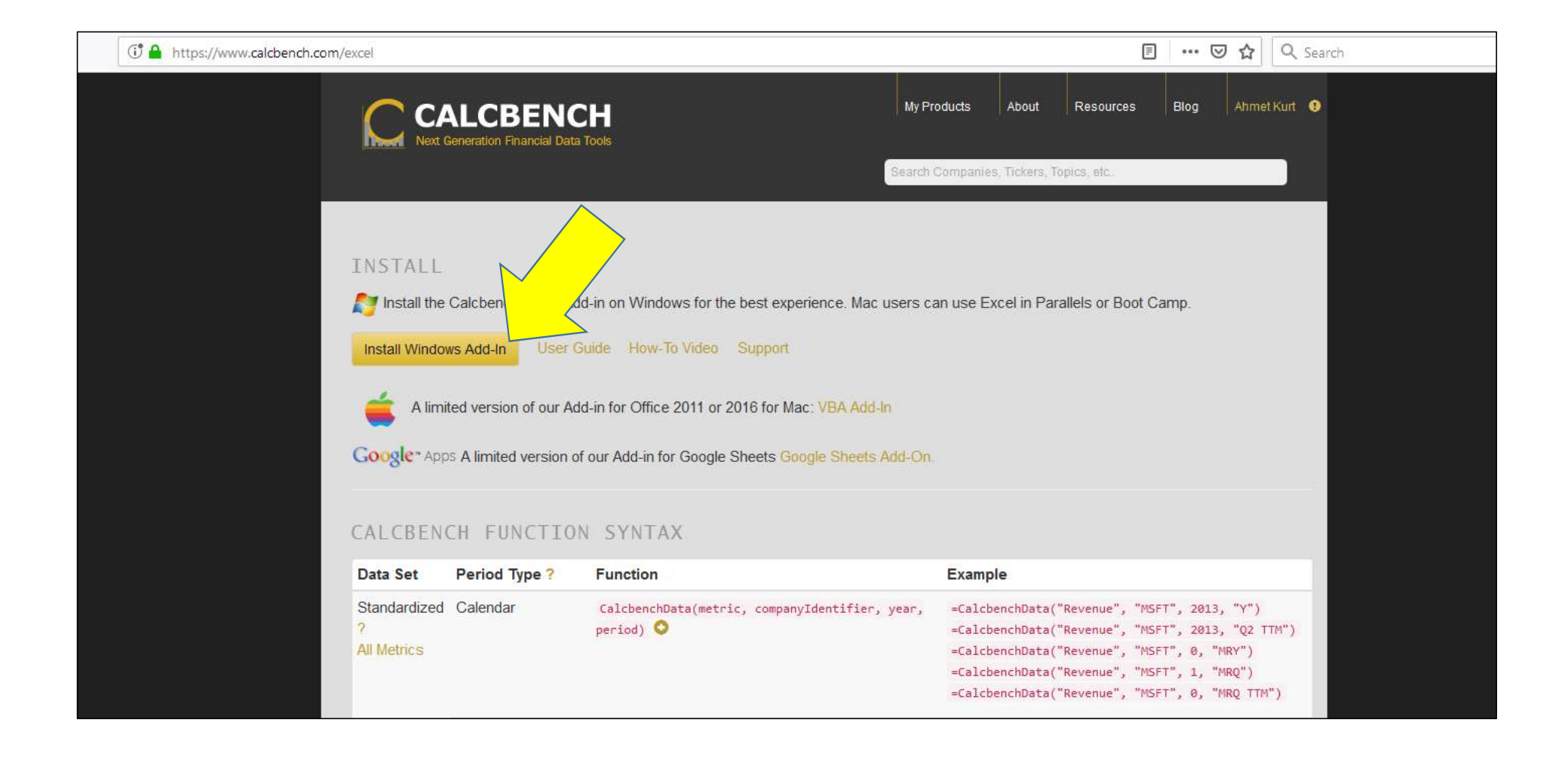

| XI .            | 5-0                  | ≻- <b>% -</b> E         | ÷ 5                        |                                        |                         |                                     |                |           |        |       |            | Book      | 1 - Excel |   |   |
|-----------------|----------------------|-------------------------|----------------------------|----------------------------------------|-------------------------|-------------------------------------|----------------|-----------|--------|-------|------------|-----------|-----------|---|---|
| FILE            | HOME                 | INSERT                  | PAGE LAYOUT                | FORMULAS                               | DATA                    | REVIEW                              | VIEW           | DEVELOPER | POWERC | QUERY | POWERPIVOT | CALCBENCH | ų,        |   |   |
| Set<br>Credenti | Search<br>als Create | Metrics and<br>Formulas | Download<br>cial Statement | Download<br>t Breakouts Dise<br>Add-In | Launch<br>closure Viewe | 𝕜 User Gu<br>□ Log<br>er. ↔ Refresh | uide<br>1 Data |           |        |       |            |           |           |   |   |
| A1              |                      | ×                       | ýx –                       |                                        |                         |                                     |                |           |        |       |            |           |           |   |   |
| 1               | A                    | B C                     | D                          | E                                      | F                       | G F                                 | a l            | L J       | K      | L     | М          | N         | 0 P       | Q | R |
| 1               |                      |                         |                            |                                        |                         |                                     |                |           |        |       |            |           |           |   |   |
| 2               |                      |                         |                            |                                        |                         |                                     |                |           |        |       |            |           |           |   |   |
| 3               |                      |                         |                            |                                        |                         |                                     |                |           |        |       |            |           |           |   |   |
| 4               |                      |                         |                            |                                        |                         |                                     |                |           |        |       |            |           |           |   |   |
| 5               |                      |                         |                            |                                        |                         |                                     |                |           |        |       |            |           |           |   |   |
| 6               |                      |                         |                            |                                        |                         |                                     |                |           |        | _     |            |           |           |   | _ |
| 7               |                      |                         |                            |                                        |                         |                                     |                |           |        |       |            |           |           |   |   |
| 8               |                      |                         |                            |                                        |                         |                                     |                |           |        | -     |            |           |           |   |   |
| .9              |                      |                         |                            |                                        |                         |                                     |                |           |        |       |            |           |           |   |   |
| 10              |                      |                         |                            |                                        |                         |                                     |                |           |        | _     |            |           |           |   | _ |
| 11              |                      |                         |                            |                                        |                         |                                     |                |           |        |       |            |           |           |   |   |
| 12              |                      |                         |                            |                                        |                         |                                     |                |           |        | -     |            |           |           |   |   |
| 13              |                      |                         |                            |                                        |                         |                                     |                |           |        |       |            |           |           |   |   |
| 14              |                      |                         |                            |                                        |                         |                                     |                |           |        | -     |            |           |           |   |   |
| 15              |                      |                         |                            |                                        |                         |                                     |                |           |        |       |            |           |           |   |   |
| 17              |                      |                         |                            |                                        |                         |                                     |                |           |        |       |            |           |           |   |   |
| 10              |                      |                         |                            |                                        |                         |                                     | -              |           |        |       |            |           |           |   |   |
| 10              |                      |                         |                            |                                        |                         |                                     |                |           |        |       |            |           |           |   |   |
| 20              |                      |                         | -                          |                                        |                         |                                     |                |           |        |       |            |           |           |   |   |

| FILE HOME INSERT PAGE LAYOUT FORMULAS DATA REVIEW VIEW DEVELOPER POWER Q                           | UERY POWERPIVOT | CALCBENCH |     |     |           | ]                   |
|----------------------------------------------------------------------------------------------------|-----------------|-----------|-----|-----|-----------|---------------------|
| Set<br>Credentials<br>Credentials<br>Calcbench Add-in                                              |                 |           |     |     |           |                     |
| A1 * : × × &                                                                                       | 0.              |           |     |     |           |                     |
| Build Formula                                                                                      |                 | с         | D E | F G | н         | -                   |
| Search Metrics                                                                                     | 2               |           |     |     |           |                     |
| Standardized Period Type Year 2019                                                                 | 3               |           |     |     |           | -                   |
| XBRL Tag C Fiscal Periods Q2 2017                                                                  | 4               |           |     |     |           | -                   |
| XBRL Text Tag                                                                                      | 6               |           |     |     |           |                     |
| As-Originally-Reported                                                                             | 7               |           |     |     |           | -                   |
| Company or Ticker COST                                                                             | 8               |           |     |     |           | -                   |
| Peer Groun -None-                                                                                  | 10              |           |     |     |           |                     |
| Whole Universe                                                                                     | 11              |           |     |     |           |                     |
|                                                                                                    | 12              |           |     |     | Prepare s | setup for the ratio |
| Find Standardized Metrics Show Counts After you insert a formula, right click it for trace options | 14              |           |     |     |           |                     |
| Primary Financials Ratios Footnotes XBRL Tag                                                       | 15              |           |     |     | analysis  | . See instructions  |
| PROFITABILITY                                                                                      | 17              |           |     |     | on ti     | ha navt slida       |
|                                                                                                    | 18              |           |     |     |           | le liext slide.     |
|                                                                                                    | 19              |           |     |     |           | -                   |
| Accounts Receivable Turnover                                                                       | 20              | 0         |     |     |           |                     |
| Cash To Cash Cycle                                                                                 | 22              |           |     |     |           |                     |
| Current Ratio<br>Days Inventory Held                                                               | 23              |           |     |     |           | -                   |
| Days Payables Out<br>Days Sales Outstanding                                                        | 25              | 0         |     |     |           |                     |
| Inventory Turn                                                                                     | 26              |           |     |     |           |                     |
| Operating Cash Flow Ratio<br>Payables Turnover                                                     | 27              |           |     |     |           | -                   |
| Quick Ratio<br>Working Capital Turnover                                                            | 29              |           |     |     |           | -                   |
|                                                                                                    | 30              |           |     |     | 1.<br>    | -                   |
| SOLVENCY                                                                                           | 31              |           |     |     |           | -                   |
| OTHER                                                                                              | 33              |           |     |     |           |                     |
|                                                                                                    | 34              |           |     |     |           | -                   |
|                                                                                                    | 35              |           |     |     |           | -                   |
|                                                                                                    | 37              |           |     |     |           |                     |
|                                                                                                    | ∢ → Sh          | neet1 (+) |     |     |           | 1                   |

| E HOME INSERT PAGE LAYOUT FORMULAS DATA REVIEW VIEW DEVELOPER POW                         | ER QUERY POWERPIVOT CALCBEN  | ICH             |           |                     |                         |        |
|-------------------------------------------------------------------------------------------|------------------------------|-----------------|-----------|---------------------|-------------------------|--------|
| a Cut Calibri - 11 - A A ≡ ≡ wrap Text Number                                             | - 🛃 📝 Nor                    | mal Bad         | Good      | Neutral             | Calculation             | · • •  |
|                                                                                           | ← 0 00 Conditional Format as | ck Cell Explana | ory Input | Linked Cel          | II Note                 | Insert |
| Format Painter                                                                            | Formatting + Table +         | Explana         | mput      |                     |                         | F v    |
| Clipboard 😰 Font 🕫 Alignment 🕫 Numb                                                       | er /s                        |                 | Styles    |                     |                         |        |
|                                                                                           | 6 JF 8                       |                 | Ρι        | it the cor<br>ticke | mpany's sto<br>er here. | ck     |
| ild Formula                                                                               | X 1 COST                     | D.              | с 🗖       | -                   | -                       |        |
| arch Metrics                                                                              | 2                            | 2017            | 2016      | 2015                |                         |        |
| Period Year                                                                               | 3 CurrentBatio               |                 |           | 0.040640            |                         |        |
| standardized Current hatio                                                                | 4 QuickBatio                 | · · · · · ·     |           |                     |                         |        |
| XBRL Tag Q2 2017                                                                          | 5 DebtToEquity               |                 |           |                     |                         |        |
|                                                                                           | 6 TimesInterestFarned        |                 |           |                     |                         |        |
|                                                                                           | 7 AcctReceivableTurn         |                 |           |                     |                         |        |
| pany/Peer Group                                                                           | 8 InventoryTurn              |                 |           |                     |                         |        |
| Danv or Ticker COST                                                                       | 9 PavablesTurn               |                 |           |                     |                         |        |
|                                                                                           | 10 DavsSalesOut              |                 |           |                     |                         |        |
| Group Indee Choose Companies Insert                                                       | 11 DaysInventoryHeld         |                 |           |                     |                         |        |
| Whole Universe                                                                            | 12 DavsPavablesOut           |                 |           |                     |                         |        |
|                                                                                           | 13 CashToCashCycle           |                 |           |                     |                         |        |
| tandardized Metrics Show Counts After you insert a formula, right click it for trace opti | 14 AssetTurn                 |                 |           |                     |                         |        |
| ary Financials Ratios Footnotes XBRL Tag                                                  | 15 GrossProfitMargin         |                 |           |                     |                         |        |
|                                                                                           | 16 NetProfitMargin           |                 |           |                     |                         |        |
| OFITABILITY                                                                               | 17 ROIC                      |                 | For       | ratios us           | se Calchench            | n l    |
|                                                                                           | 18 ROE                       |                 | 101       |                     |                         | ·      |
| DUIDITY                                                                                   | 19 PERatio                   |                 | sta       | andardize           | ed metrics.             |        |
|                                                                                           | 20                           |                 |           |                     |                         |        |
| Accounts Receivable Turnover                                                              | 21                           |                 |           |                     |                         |        |
| Cash To Cash Cycle                                                                        | 22                           |                 |           |                     |                         |        |
| Current Ratio                                                                             | 23                           |                 |           |                     |                         |        |
| Days Inventory Held                                                                       | 24                           |                 |           |                     |                         |        |
| Days Sales Outstanding                                                                    | 25                           |                 |           |                     |                         |        |
| Inventory Turn                                                                            | 26                           |                 |           |                     |                         |        |
| Operating Cash Flow Ratio                                                                 | 27                           |                 |           |                     |                         |        |
| Payables Turnover<br>Quick Ratio                                                          | 28                           |                 |           |                     |                         |        |
| Working Capital Turnover                                                                  | 29                           |                 |           |                     |                         |        |
|                                                                                           | 30                           |                 |           |                     |                         |        |

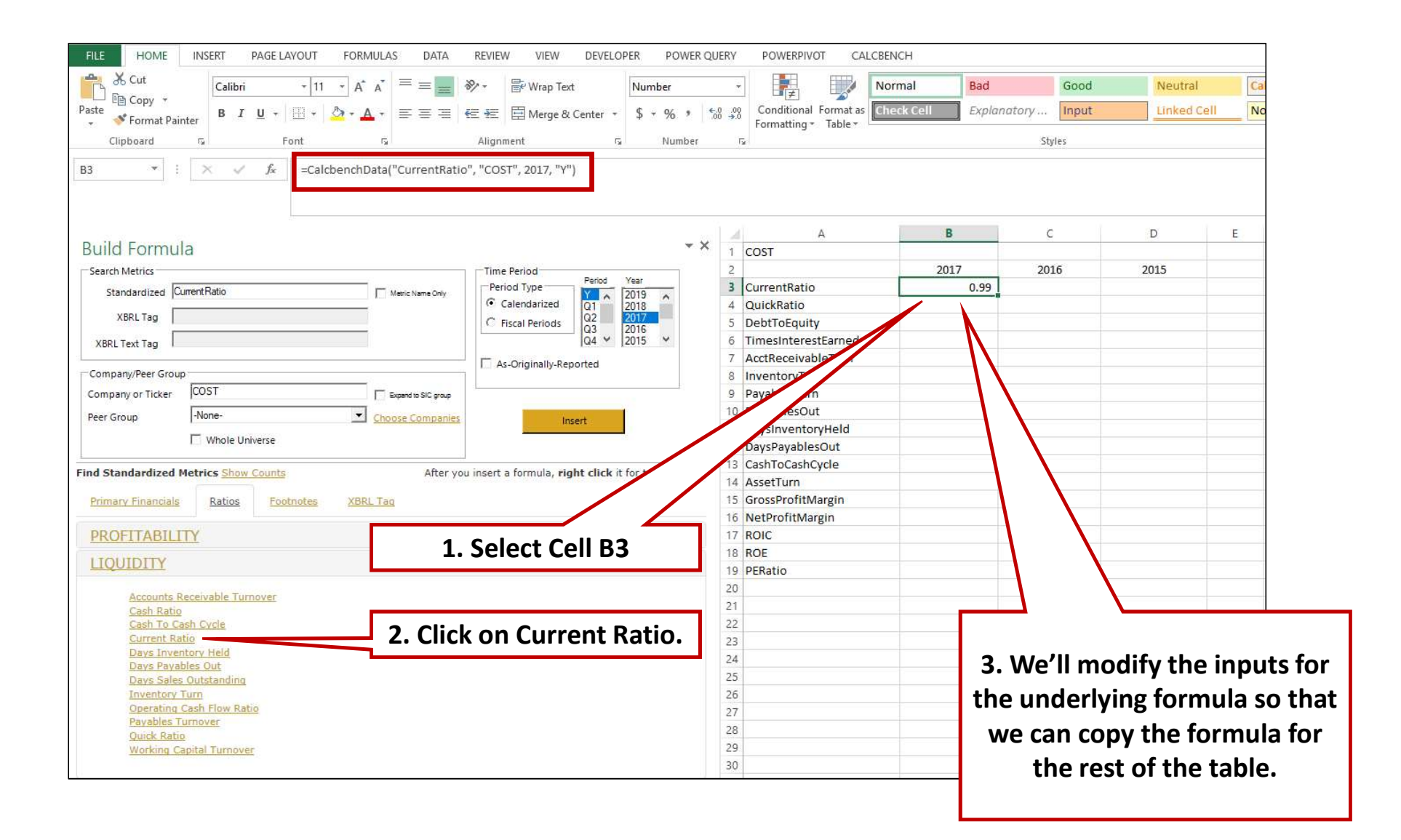

| FILE HOME INSERT PAGE LAYOUT FORMULAS DATA REVIEW VIEW DEVELOPER POW                                                                                                    | /ER QUERY POWERPIVOT CALCBENCH                                                                                                    |
|----------------------------------------------------------------------------------------------------|----------------------------------------------------------------------------------------------------|
| $\bigwedge$ Cut $11$ $A^*$ $\equiv$ $\bigotimes$ $\bigotimes$ Wrap Text       Number         Paste $\bigotimes$ Format Painter $B$ $I$ $U$ $\boxtimes$ $\Delta^*$ $\equiv$ $\bigotimes$ $\bigotimes$ Wrap Text       Number         Clipboard $is$ Font $is$ Alignment $is$ Number                                                                                                    | ·     ·     ·     ·     ·     ·     ·     ·     ·     ·     ·     ·     ·     ·     ·     ·     ·     ·     ·     ·     ·     ·     ·     ·     ·     ·     ·     ·     ·     ·     ·     ·     ·     ·     ·     ·     ·     ·     ·     ·     ·     ·     ·     ·     ·     ·     ·     ·     ·     ·     ·     ·     ·     ·     ·     ·     ·     ·     ·     ·     ·     ·     ·     ·     ·     ·     ·     ·     ·     ·     ·     ·     ·     ·     ·     ·     ·     ·     ·     ·     ·     ·     ·     ·     ·     ·     ·     ·     ·     ·     ·     ·     ·     ·     ·     ·     ·     ·     ·     ·     ·     ·     ·     ·     ·     ·     ·     ·     ·     ·     ·     ·     ·     ·     ·     ·     ·     ·     ·     ·     ·     ·     ·     ·     ·     ·     ·     ·     ·     ·     ·     ·     ·     ·     ·     · |
| SUM ▼ : X ✓ J = CalcbenchData(SA3, SA\$1, B\$2, "Y")                                                                                                    | nee nation digree 11<br>                                                                                                    |
| Build Formula       CalcbenchData(metric, ticker, calendos       calendarPeriod)         Get Calcbench normalized face statement and       te data.         Search Metrics       metric: Metric to get from Calcbench, eg. *reventos         Standardized       CurrentRatio         XBRL Tag       Metric Name Only         XBRL Tag       Gate Calcbench and the data.         XBRL Text Tag       Calendarized         Calendarized       Calendarized         CurrentRatio       Metric Name Only         Calendarized       Calendarized         Calendarized       Calendarized         < | A     B     C     D     E     F     G       1     COST     2     2017     2016     2015     1       2     2017     2016     2015     1     1       3     CurrentRatio     =CalcbenchData(\$     1     1       4     QuickRatio     1     1     1       DebtToEquity     terestEarned     1     1                                                                                                    |
| Company/Peer Group     As-Originally-Reported       Company or Ticker     COST       Peer Group     -None-       Whole Universe     Insert                                                                                                    | <ul> <li><u>Payab</u></li> <li><u>DaysSalesO</u></li> <li><u>DaysPayablesOut</u></li> <li><u>2 DaysPayablesOut</u></li> <li><u>12 DaysPayablesOut</u></li> <li><u>10 DaysPayablesOut</u></li> <li><u>11 DaysPayablesOut</u></li> <li><u>12 DaysPayablesOut</u></li> <li><u>11 DaysPayablesOut</u></li> <li><u>11 DaysPayablesOut</u></li> <li><u>11 DaysPayablesOut</u></li> </ul>                                                                                                    |
| Find Standardized Metrics Show Counts     After you insert a formula, right click it for trace opt       Primary Financials     Ratios     Footnotes     XBRL Tag       PROFITABILITY                                                                                                    | 13       CashToCashCycle         14       AssetTurn         15       GrossProfitMargin         16       NetProfitMargin         17       Pole                                                                                                    |

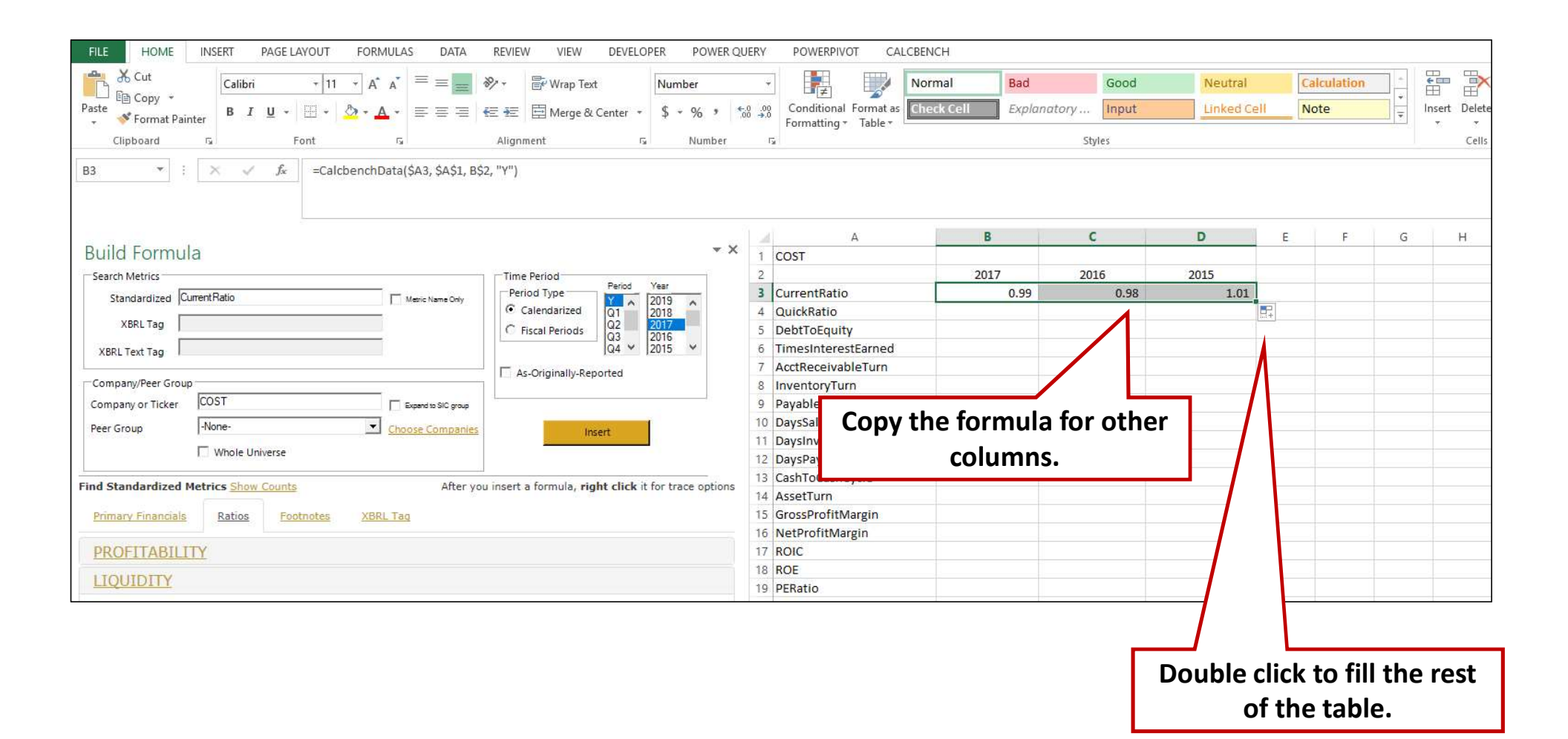

| FILE HOME           | INSERT PAGE LA            | YOUT FORMULAS DA                                                                                                    | A REVIEW VIEW DEVELOP                         | ER POWER QUE                        | RY POWERPIVOT CALCBEN | сн                         |                     |         |    |                  |     |              |
|---------------------|---------------------------|----------------------------------------------------------------------------------------------------|-----------------------------------------------|-------------------------------------|-----------------------|----------------------------|---------------------|---------|----|------------------|-----|--------------|
| Paste               | Calibri<br>B I <u>U</u> ~ | $ \begin{array}{c c} \bullet & \bullet & \bullet \\ \hline \bullet & \bullet & \bullet \\ \hline \bullet & \bullet & \bullet \\ \hline \hline \bullet & \bullet & \bullet \\ \hline \hline \bullet & \bullet & \bullet \\ \hline \hline \bullet & \bullet & \bullet \\ \hline \hline \bullet & \bullet & \bullet \\ \hline \hline \bullet & \bullet & \bullet \\ \hline \hline \bullet & \bullet & \bullet \\ \hline \hline \hline \bullet & \bullet \\ \hline \hline \hline \bullet & \bullet \\ \hline \hline \hline \hline \bullet & \bullet \\ \hline \hline \hline \hline \hline \hline \hline \hline \hline \hline \hline \hline \hline \hline \hline \hline \hline \hline$ | ● 參 · ■ Wrap Text<br>■ 在 症 描 Merge & Center · | Number<br>\$ ≁ % ፆ <sup>€</sup> .00 |                       | mal Bad<br>ck Cell Expland | Good<br>atory Input | Neutral | Ca | lculation<br>ote | 4 + | Insert Delet |
| Clipboard           | Fo Fo                     | ont 🕠                                                                                                    | Alignment 😼                                   | Number                              | Γ <u>ν</u>            |                            | Styles              |         |    |                  |     | Cells        |
| B3 * :              | $\times \checkmark f_x$   | =CalcbenchData(\$A3, \$A\$                                                                                                    | l, B\$2, "Y")                                 |                                     | A                     | в                          | c                   | D       | E  | F                | G   | н            |
| <b>Build Formul</b> | а                         |                                                                                                    |                                               | - ×                                 | 1 COST                |                            |                     |         |    |                  |     |              |
| Search Metrics      |                           |                                                                                                    | Time Period                                   |                                     | 2                     | 2017                       | 2016                | 2015    |    |                  |     |              |
| Standardized Cu     | urrentRatio               | Metric Name O                                                                                                    | Period Type Period                            | ear                                 | 3 CurrentRatio        | 0.99                       | 0.98                | 1.01    |    |                  |     |              |
|                     |                           |                                                                                                    | Calendarized                                  | 018                                 | 4 QuickRatio          | 0.41                       | 0.38                | 0.46    |    |                  |     |              |
| XBRL Tag            |                           |                                                                                                    | C Fiscal Periods Q2 2                         | 017                                 | 5 DebtToEquity        | 2.28                       | 1.69                | 2.05    |    |                  |     |              |
| XBRL Text Tag       |                           |                                                                                                    | Q4 ~ 2                                        | 015 ¥                               | 6 TimesInterestEarned | 31.14                      | 28.21               | 30.06   |    |                  |     |              |
|                     |                           |                                                                                                    | As-Originally-Reported                        |                                     | 7 AcctReceivableTurn  | 96.14                      | 95.90               | 97.98   |    |                  |     |              |
| Company/Peer Group  |                           |                                                                                                    | 1.1 ye onginany reported                      |                                     | 8 InventoryTurn       | 11.90                      | 11.51               | 11.64   |    |                  |     |              |
| Company or Ticker   | COST                      | Expand to SIC g                                                                                                    | NP                                            | 1                                   | 9 PayablesTurn        | 12.99                      | 12.38               | 11.55   |    |                  |     |              |
| Peer Group          | -None-                    | Choose Comp                                                                                                    | nies                                          |                                     | 10 DaysSalesOut       | 3.80                       | 3.81                | 3.73    |    |                  |     |              |
|                     |                           |                                                                                                    | insert                                        |                                     | 11 DaysInventoryHeld  | 30.67                      | 31.71               | 31.36   |    |                  |     |              |
|                     | Whole Universe            |                                                                                                    |                                               |                                     | 12 DaysPayablesOut    | 28.09                      | 29.48               | 31.60   |    |                  |     |              |
| Find Standardized N | Antrice Show Country      | ٨ <del>ft</del>                                                                                                    | y you insert a formula wight click it f       | or trace options                    | 13 CashToCashCycle    | 4.79                       | 8.66                | 3.47    |    |                  |     |              |
| Thid Standardized P | ieures onew counts        | Ait                                                                                                    | a you insert a formula, right check it i      | or trace options                    | 14 AssetTurn          | 3.71                       | 3.59                | 3.54    |    |                  |     |              |
| Primary Financials  | Ratios Foot               | notes XBRL Tag                                                                                                    |                                               |                                     | 15 GrossProfitMargin  | 0.13                       | 0.13                | 0.13    |    |                  |     |              |
| e:                  |                           |                                                                                                    |                                               |                                     | 16 NetProfitMargin    | 0.02                       | 0.02                | 0.02    |    |                  |     |              |
| PROFITABILI         | TY                        |                                                                                                    |                                               |                                     | 17 ROIC               | 0.21                       | 0.17                | 0.20    |    |                  |     |              |
| LIQUIDITY           |                           |                                                                                                    |                                               |                                     | 18 ROE                | 0.23                       | 0.20                | 0.20    |    |                  |     |              |
| LIQUIDITY           |                           |                                                                                                    |                                               |                                     | 19 PERatio            | 24.90                      | 31.50               | 26.77   |    |                  |     |              |
| Accounts R          | eceivable Turnover        |                                                                                                    |                                               |                                     | 20                    |                            |                     |         | 7  |                  |     |              |

| FILE HOME INSERT PAGE LAYOUT FORMULAS DATA                                                                                                    | REVIEW VIEW DEVELOPER POWER Q                                                                                           | UERY POWERPIVOT CALCBEN | 1CH                          |               |                       |                |              |                |        |
|----------------------------------------------------------------------------------------------------|----------------------------------------------------------------------------------------------------|-------------------------|------------------------------|---------------|-----------------------|----------------|--------------|----------------|--------|
| $A^*$ Cut $Calibri$ $11$ $A^*$ $A^*$ $\equiv$ $\equiv$ Paste $\bullet^*$ Format Painter $B$ $I$ $U$ $\bullet$ $A^*$ $\equiv$ $\equiv$ $=$ $=$ $=$ $=$ $=$ $\equiv$ $=$ $\equiv$ $=$ $=$ $=$ $=$ $=$ $=$ $=$ $=$ $=$ $=$ $=$ $=$ $=$ $=$ $=$ $=$ $=$ $=$ $=$ $=$ $=$ $=$ $=$ $=$ $=$ $=$ $=$ $=$ $=$ $=$ $=$ $=$ $=$ $=$ $=$ $=$ $=$ $=$ $=$ $=$ $=$ $=$ $=$ $=$ $=$ $=$ | *     Er     Wrap Text     General       EE     Em     Merge & Center     \$ * % * \$       Alignment     rx     Number |                         | rmal Bad<br>eck Cell Explana | Simply to get | change t<br>the ratio | he st<br>s for | ock t<br>ano | ticker<br>ther | Delete |
| 1                                                                                                    |                                                                                                    |                         |                              | $\overline{}$ | comp                  | any.           |              |                |        |
| Build Formula                                                                                                    | <del>.</del> ×                                                                                                    | A                       | В                            | с             | D                     | E              | F            | G              | H      |
| Search Matrice                                                                                                    | Time Period                                                                                                    | 2                       | 2017                         | 2016          | 2015                  |                |              |                |        |
|                                                                                                    | Period Type Period Year                                                                                                 | 3 CurrentRatio          | 0.76                         | 0.86          | 0.93                  |                |              |                |        |
| Standardized Current Ratio Meric Name Only                                                                                                    | Calendarized Q1 2019                                                                                                    | 4 QuickBatio            | 0.16                         | 0.19          | 0.22                  |                |              |                |        |
| XBRL Tag                                                                                                    | C Fiscal Periods Q2 2017                                                                                                | 5 DebtToEquity          | 1.53                         | 1.47          | 1.39                  |                |              |                |        |
| XBRI Text Tag                                                                                                    | Q4 × 2015 ×                                                                                                    | 6 TimesInterestEarned   | 7.43                         | 9.62          | 9.46                  |                |              |                |        |
| Abit fex rog                                                                                                    | C As Originally Reported                                                                                                | 7 AcctReceivableTurn    | 87.40                        | 84.80         | 77.75                 |                |              |                |        |
| Company/Peer Group                                                                                                    | As-originally-kepoited                                                                                                  | 8 InventoryTurn         | 8.60                         | 8.26          | 8.06                  |                |              |                |        |
| Company or Ticker COST Expand to SIC group                                                                                                    | 11:                                                                                                    | 9 PayablesTurn          | 8.53                         | 9.04          | 9.39                  |                |              |                |        |
| Peer Group                                                                                                    |                                                                                                    | 10 DaysSalesOut         | 4.18                         | 4.30          | 4.69                  |                |              |                |        |
|                                                                                                    | Insert                                                                                                    | 11 DaysInventoryHeld    | 42.44                        | 44.21         | 45.30                 |                |              |                |        |
| U Whole Universe                                                                                                    |                                                                                                    | 12 DaysPayablesOut      | 42.78                        | 40.37         | 38.88                 |                |              |                |        |
| Find Standardized Materice Show County                                                                                                    | u insect a formula wight click it for trace entions                                                                     | 13 CashToCashCycle      | 1.84                         | 6.01          | 10.31                 |                |              |                |        |
| After yo                                                                                                    | ou insert a formula, right click it for trace options                                                                   | 14 AssetTurn            | 2.48                         | 2.44          | 2.39                  |                |              |                |        |
| Primary Financials Ratios Footnotes XBRL Tag                                                                                                    |                                                                                                    | 15 GrossProfitMargin    | 0.25                         | 0.26          | 0.25                  |                |              |                |        |
|                                                                                                    |                                                                                                    | 16 NetProfitMargin      | 0.02                         | 0.03          | 0.03                  |                |              |                |        |
| PROFITABILITY                                                                                                    |                                                                                                    | 17 ROIC                 | 0.10                         | 0.13          | 0.13                  |                |              |                |        |
| LIQUIDITY                                                                                                    |                                                                                                    | 18 ROE                  | 0.12                         | 0.17          | 0.17                  |                |              |                |        |
|                                                                                                    |                                                                                                    | 19 PERatio              | 32.18                        | 15.20         | 13.55                 |                |              |                |        |

| 🕼 🖯 5- 0- 🕻 - 😡     | -                                                                                                    |                        | Calcbench                     | - Financial Ratio Sp                                | readsheet - Excel                                        |                                              |                                                              | ? 🗹 – 🗆                          |
|---------------------|----------------------------------------------------------------------------------------------------|------------------------|-------------------------------|-----------------------------------------------------|----------------------------------------------------------|----------------------------------------------|--------------------------------------------------------------|----------------------------------|
| FILE HOME INSERT    | PAGE LAYOUT FORM                                                                                                    | /IULAS DATA            | REVIEW VIEW                   | DEVELOPER                                           | POWER QUERY                                              | POWERPIVOT                                   | CALCBENCH                                                    | Sign in                          |
| Paste v B I U - E   | $\begin{array}{c c} 11 & \bullet \\ \hline 11 & \bullet \\ \hline \bullet & A^* & A^* \\ \hline \hline \bullet & A & \bullet \\ \hline \hline \hline \hline \hline \hline \hline \hline \hline \hline \hline \hline \hline \hline \hline \hline \hline \hline$ | =   ≫ -   ₽<br>=   € € | Wrap Text<br>Merge & Center + | \$ <b>→</b> % <b>&gt;</b> <sup>€</sup> 00<br>Number | 000<br>→.0<br>F <sub>2</sub><br>Conditiona<br>Formatting | Format as Cell<br>Table * Styles *<br>Styles | Insert       Delete       Format         Cells       Clear + | Sort & Find &<br>Filter Select + |
| COST                | <= put stock ticker here                                                                                                    |                        |                               |                                                     |                                                          |                                              |                                                              |                                  |
|                     | 2017                                                                                                    | 2016                   | 2015                          | Peers                                               |                                                          |                                              |                                                              |                                  |
| CurrentRatio        | 0.99                                                                                                    | 0.98                   | 1.01                          | 0.78                                                |                                                          |                                              |                                                              |                                  |
| QuickRatio          | 0.41                                                                                                    | 0.38                   | 0.46                          | 0.16                                                |                                                          |                                              |                                                              |                                  |
| DebtToEquity        | 2.28                                                                                                    | 1.69                   | 2.05                          | 3.74                                                |                                                          |                                              | The Calcbench Ra                                             | atio                             |
| TimesInterestEarned | 31.14                                                                                                    | 28.21                  | 30.06                         | 5.25                                                |                                                          |                                              |                                                              |                                  |
| AcctReceivableTurn  | 96. <mark>14</mark>                                                                                                    | 95.90                  | 97.98                         | 74.66                                               |                                                          |                                              | Spreadsneet pos                                              | τεα                              |
| InventoryTurn       | 11.90                                                                                                    | 11.51                  | 11.64                         | 8.60                                                |                                                          |                                              | on Blackboard                                                |                                  |
| PayablesTurn        | 12.99                                                                                                    | 12.38                  | 11.55                         | 8.53                                                |                                                          |                                              |                                                              | ·                                |
| DaysSalesOut        | 3.80                                                                                                    | 3.81                   | 3.73                          | 4.89                                                |                                                          |                                              | automatically                                                | ,                                |
| DaysInventoryHeld   | 30.67                                                                                                    | 31.71                  | 31.36                         | 42.44                                               |                                                          |                                              | · · · · · · · · · · · · · · · · · · ·                        | .                                |
| DaysPayablesOut     | 28.09                                                                                                    | 29.48                  | 31.60                         | 42.78                                               |                                                          |                                              | calculates the rat                                           | IOS                              |
| CashToCashCycle     | 4.79                                                                                                    | 8.66                   | 3.47                          | 1.84                                                |                                                          |                                              | for the focal firm                                           | and                              |
| AssetTurn           | 3.71                                                                                                    | 3.59                   | 3.54                          | 2.48                                                |                                                          |                                              | for the local firm                                           | anu                              |
| GrossProfitMargin   | 0.13                                                                                                    | 0.13                   | 0.13                          | 0.25                                                |                                                          |                                              | three selected ne                                            | ers                              |
| NetProfitMargin     | 0.02                                                                                                    | 0.02                   | 0.02                          | 0.02                                                |                                                          |                                              | three selected pe                                            |                                  |
| ROIC                | 0.21                                                                                                    | 0.17                   | 0.20                          | 0.11                                                |                                                          |                                              |                                                              |                                  |
| ROE                 | 0.23                                                                                                    | 0.20                   | 0.20                          | 0.13                                                |                                                          |                                              |                                                              |                                  |
| PERatio             | 24.90                                                                                                    | 31.50                  | 26.77                         | 32.18                                               |                                                          |                                              | You only need t                                              | .0                               |
|                     |                                                                                                    |                        |                               |                                                     |                                                          |                                              | nlug_in the stor                                             | ·k                               |
|                     |                                                                                                    |                        |                               |                                                     |                                                          |                                              |                                                              |                                  |
|                     |                                                                                                    |                        |                               |                                                     |                                                          |                                              | tickers.                                                     |                                  |
|                     |                                                                                                    |                        |                               |                                                     |                                                          |                                              |                                                              |                                  |
|                     |                                                                                                    |                        |                               |                                                     |                                                          |                                              |                                                              |                                  |
|                     |                                                                                                    |                        |                               |                                                     |                                                          |                                              |                                                              |                                  |
|                     |                                                                                                    |                        |                               |                                                     |                                                          |                                              |                                                              |                                  |
| Ratios Pee          | r1 Peer2 Peer3                                                                                                    | (+)                    |                               |                                                     | 1                                                        | 4                                            |                                                              |                                  |
| ADY 🛗               |                                                                                                    |                        |                               |                                                     |                                                          |                                              |                                                              | + 100                            |

### 2. Multi-Company

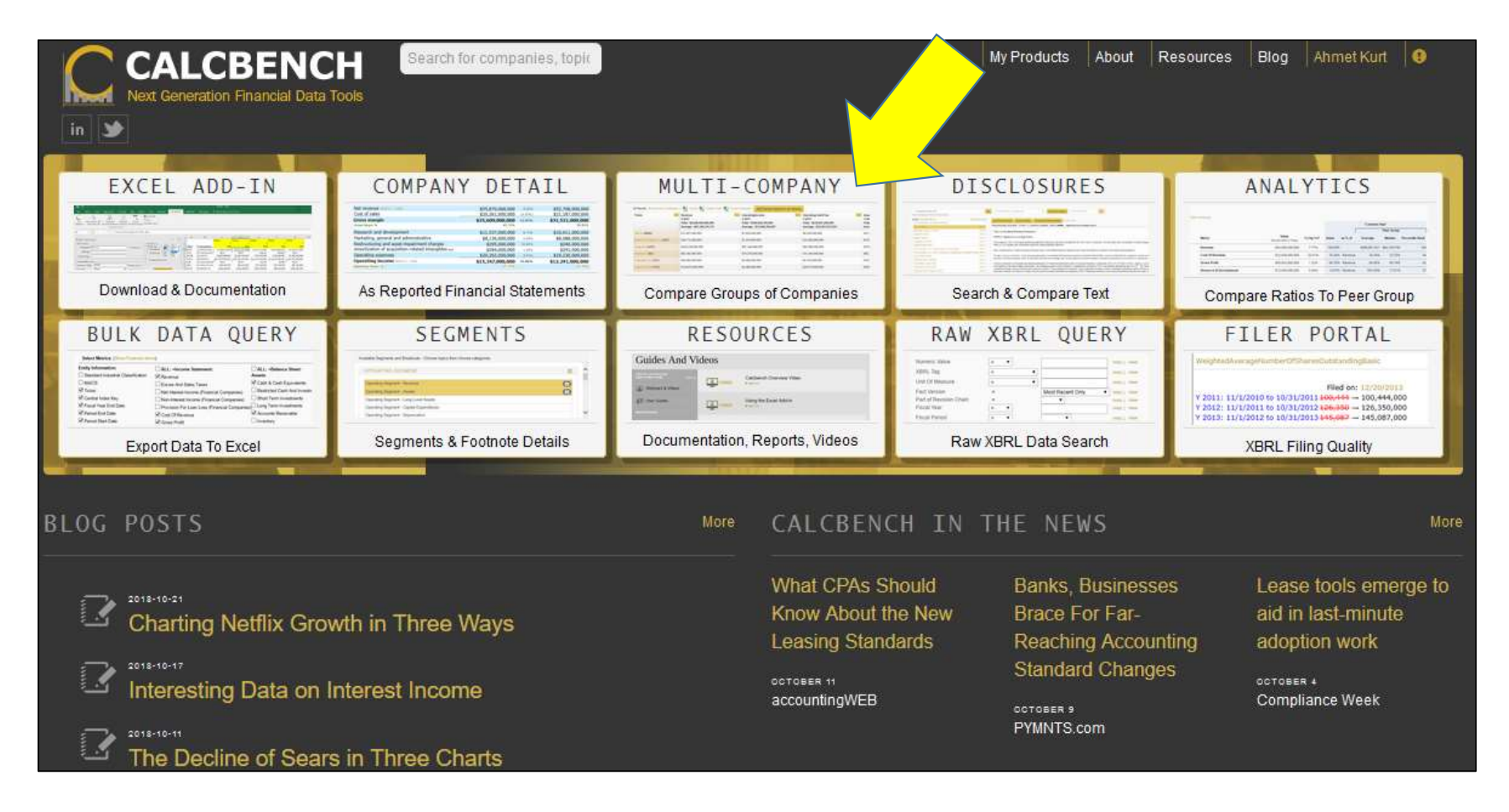

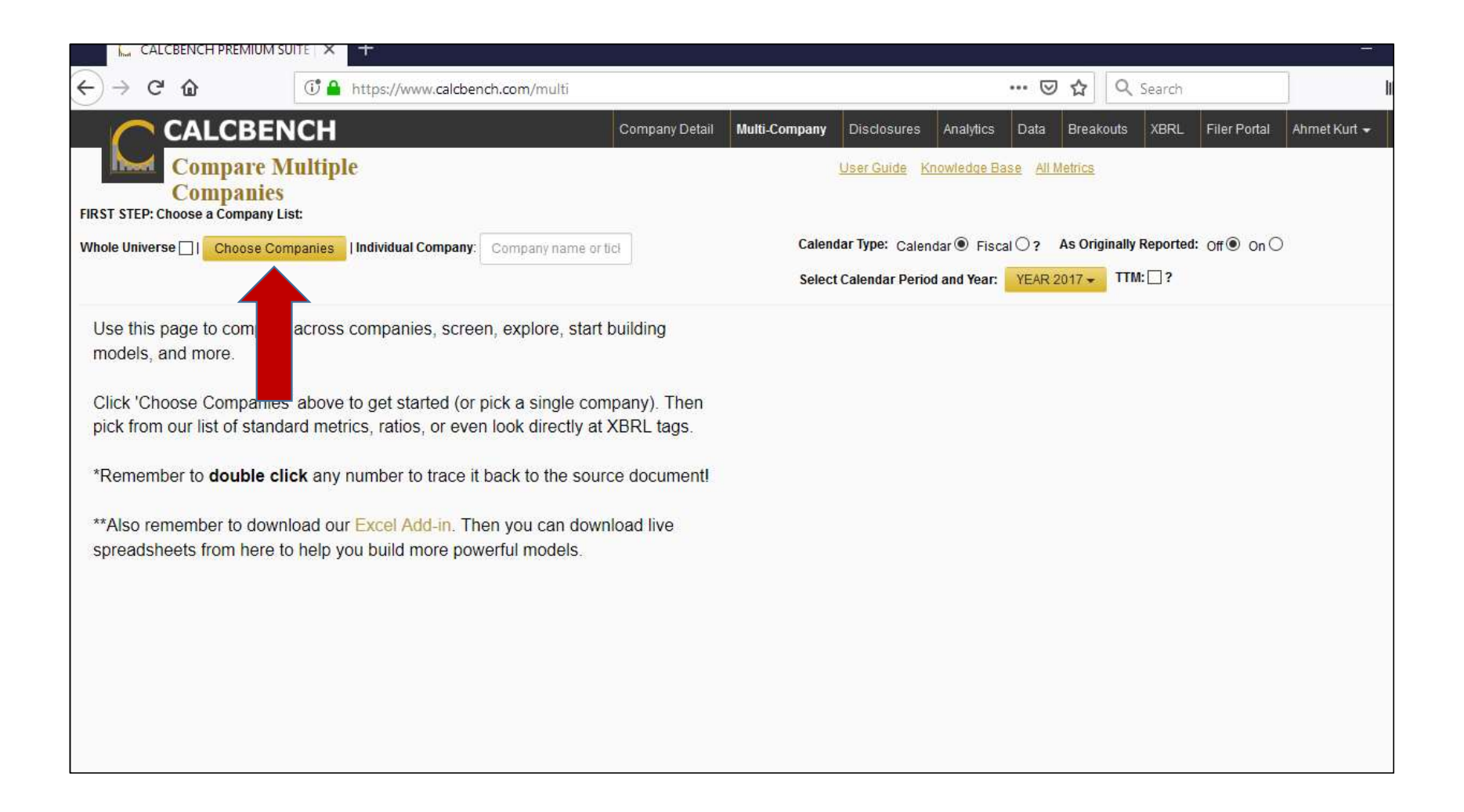

| NDUSTRY SECTORS P                                                                                                    | Indexes                                                                                 | Current Peer Group                                                                                                    |                    |
|----------------------------------------------------------------------------------------------------|-----------------------------------------------------------------------------------------|----------------------------------------------------------------------------------------------------|--------------------|
| SIC Sectors         NAICS Sectors         Screen / Filter           ind Peers for Company         Search SIC Sectors                                                                                                    | Dow Jones Industrial Average S&P 500 IFRS Filers                                        | COST Enter Ticker List                                                                                                | <u>3 Companies</u> |
| AGRICULTURE, FORESTRY, AND FISHING<br>MINING<br>CONSTRUCTION<br>MANUFACTURING<br>TRANSPORTATION, COMMUNICATIONS, ELECTRIC, GAS, AND<br>SANITARY SERVICES<br>WHOLESALE TRADE<br>RETAIL TRADE<br>FINANCE, INSURANCE, AND REAL ESTATE<br>SERVICES<br>PUBLIC ADMINISTRATION | Save current list as a peer group / portfolio Peer Gro Email me My Peer Gro My Peer Gro | ATX <b>Costa</b> Inc<br>CMRE <b>Cost</b> amare Inc.<br>CPWM <b>Cost</b> Plus Inc/CA/<br>CSGP <b>Cost</b> ar Group Inc | ore A              |
|                                                                                                    |                                                                                         | DONE CHOOSING COMPANIES                                                                                               | Close              |

#### CALCBENCH

### Company Detail Multi-Company Disclosures Analytics Data Breakouts XBRL Filer Portal Ahmet Kurt -

PEER GROUP - UNSAVED PEER GROUP - COST, KR, TGT, WMT

| INDUSTRY SECTORS ?                                                      | Indexes                                                                         | Current Peer Group              |             |
|-------------------------------------------------------------------------|---------------------------------------------------------------------------------|---------------------------------|-------------|
| SIC Sectors NAICS Sectors Screen / Filter                               | Dow Jones Industrial Average                                                    | Add Comeany Enter Ticker List   | 4 Companies |
|                                                                         | S&P 500                                                                         | Hud company Liner Herer List    |             |
| Find Peers for Company Search SIC Sectors                               | IFRS Filers                                                                     | Ticker Company Name             | Clear All   |
| AGRICULTURE, FORESTRY, AND FISHING                                      |                                                                                 | COST Costco Wholesale Corn /NEW | more        |
| MINING                                                                  | Save current list as a peer group / portfolio                                   | × KR Kroger Co                  | more        |
| CONSTRUCTION                                                            |                                                                                 | × TGT Target Corp               | more        |
| MANUFACTURING                                                           | Peer Group Name Save                                                            | × WMT Walmart Inc.              | more        |
| TRANSPORTATION, COMMUNICATIONS, ELECTRIC, GAS, AND<br>SANITARY SERVICES | Email me when these companies file                                              |                                 |             |
| WHOLESALE TRADE                                                         | My Peer Groups / Portfolios ?                                                   |                                 |             |
| RETAIL TRADE                                                            |                                                                                 |                                 |             |
| FINANCE, INSURANCE, AND REAL ESTATE                                     |                                                                                 |                                 |             |
| SERVICES                                                                |                                                                                 |                                 |             |
| PUBLIC ADMINISTRATION                                                   | After you selected the<br>focal company and<br>three peer firms, click<br>here. |                                 | Ŷ           |
|                                                                         |                                                                                 | DONE CHOOSING COMPANIES         | Close       |

|                                                      |                                                        | Company Detail               | Multi-Company Disclosures                                                          | Analytics Data Breakouts XBRL                                                         | Filer Portal Ahmet Kurt 🗸 🧿 🧕                                               |  |  |
|------------------------------------------------------|--------------------------------------------------------|------------------------------|------------------------------------------------------------------------------------|---------------------------------------------------------------------------------------|-----------------------------------------------------------------------------|--|--|
| Compare Multiple<br>Companies                        |                                                        |                              | <u>User Guide</u>                                                                  | Knowledge Base All Metrics                                                            |                                                                             |  |  |
| Whole Universe    Choose Companies   Individual Comp | any: Compar                                            | iy name or tick              | Calendar Type: Cale                                                                | endar  Fiscal  Provide As Originally Reporte                                          | d: Off● On ○                                                                |  |  |
| Add Columns                                          |                                                        |                              |                                                                                    | Themes                                                                                |                                                                             |  |  |
| Find Standardized Metrics                            | );<br>新》                                               | Search XBRL                  | Tags                                                                               | Standard                                                                              | Save Theme                                                                  |  |  |
| 4 Results   🖼 Export 🗐 Export Trace 🗐 Export Form    | ulas   Get Pr                                          | evious Period For All Colun  | ns                                                                                 |                                                                                       |                                                                             |  |  |
| Ticker                                               | Revenue<br>Y-2017<br>Total : \$823,9<br>Average : \$20 | 09,000,000<br>05,977,250,000 | OperatingIncome<br>Y-2017<br>Total : \$30,945,000,000<br>Average : \$7,736,250,000 | OperatingCashFlow<br>Y-2017<br>Total : \$45,399,000,000<br>Average : \$11,349,750,000 | Assets<br>Y-2017<br>Total : \$318,369,000,000<br>Average : \$79,592,250,000 |  |  |
| Costco Wholesale Corp /NEW (COST)                    | \$129,025,0C                                           | L Sort Ascending             | \$4,111,000,000                                                                    | \$6,726,000,000                                                                       | \$36,347,000,000                                                            |  |  |
| Kroger Co (KR)                                       | \$122,662,00                                           | IF Sort Descending           | \$2,085,000,000                                                                    | \$3,413,000,000                                                                       | \$37,197,000,000                                                            |  |  |
| Target Corp (TGT)                                    | \$71,879,00C                                           | × Hide Column                | \$4,312,000,000                                                                    | \$6,923,000,000                                                                       | \$40,303,000,000                                                            |  |  |
| Walmart Inc. (WMT)                                   | \$500,343,00                                           | Time Series                  | \$20; = 000,000                                                                    | \$28,337,000,000                                                                      | \$204,522,000,000                                                           |  |  |
|                                                      |                                                        | Trace Column                 |                                                                                    |                                                                                       |                                                                             |  |  |
|                                                      |                                                        | Previous Period              |                                                                                    |                                                                                       |                                                                             |  |  |
|                                                      |                                                        | Chart Period Over Period     | These                                                                              | four columns                                                                          |                                                                             |  |  |
|                                                      |                                                        | Comparison Chart             | appe                                                                               |                                                                                       |                                                                             |  |  |
|                                                      |                                                        | % Compare To Prev Col        | H                                                                                  | Hide them.                                                                            |                                                                             |  |  |
|                                                      |                                                        |                              |                                                                                    |                                                                                       |                                                                             |  |  |
|                                                      |                                                        |                              |                                                                                    |                                                                                       |                                                                             |  |  |

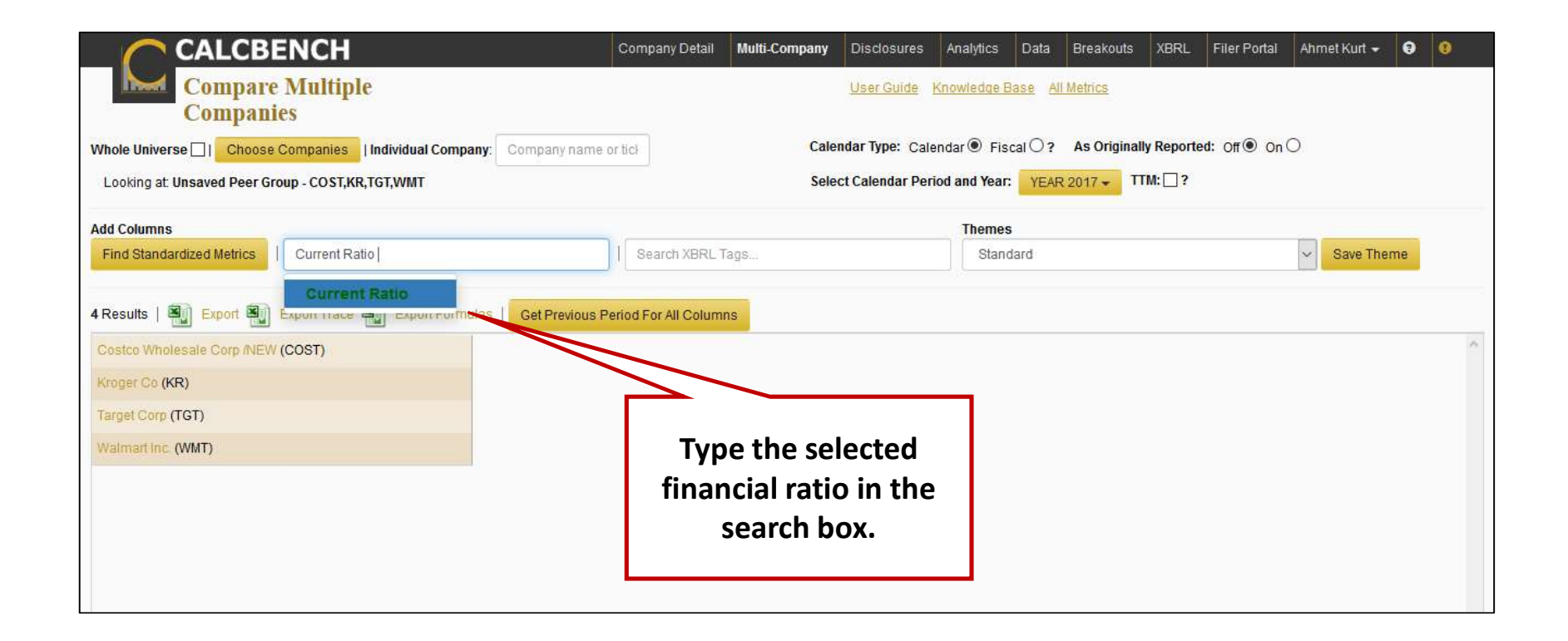

| CALCBENCH                                           |                                          | Company Detail        | Multi-Company | Disclosures     | Analytics                    | Data             | Breakouts             | XBRL     | Filer Portal        | Ahmet Kurt 🛨 | 9 | 9 |
|-----------------------------------------------------|------------------------------------------|-----------------------|---------------|-----------------|------------------------------|------------------|-----------------------|----------|---------------------|--------------|---|---|
| Compare Multiple<br>Companies                       |                                          |                       |               |                 |                              |                  |                       |          |                     |              |   |   |
| Whole Universe 🗌   Choose Companies   Individual Co | npany: Company name o                    | r ticl                | Calend        | lar Type: Calen | dar 🖲 Fisc                   | al () ?          | As Originally         | Reported | <b>: Off ●</b> On C | )            |   |   |
| Looking at: Unsaved Peer Group - COST,KR,TGT,WMT    |                                          |                       | Select        | Calendar Perio  | d and Year:                  | YEAR 2           | 2017 <del>-</del> TTN | A: 🗌 ?   |                     |              |   |   |
| Add Columns                                         |                                          |                       |               |                 | Themes                       |                  |                       |          |                     |              |   |   |
| Find Standardized Metrics                           | CS                                       | Search XBRL Tag       | ļ\$           |                 | Standar                      | d                |                       |          |                     | Save Theme   |   |   |
| 4 Results   Export Export Ficker                    | CurrentRatio<br>Y-2017<br>Average : 0.87 | eriod For All Columns |               |                 | QuickRa<br>Y-2017<br>Average | ntio<br>• : 0.23 |                       |          |                     |              |   |   |
| Costco Wholesale Corp /NEW (COST)                   | 0.99                                     |                       | $\backslash$  |                 | 0.41                         |                  |                       |          |                     |              |   | ~ |
| Kroger Co (KR)                                      | 0.78                                     |                       |               |                 |                              |                  |                       |          |                     |              |   |   |
| Target Corp (TGT)                                   | 0.96                                     |                       | Click here    | twice to        | get                          |                  |                       |          |                     |              |   |   |
| Walmart Inc. (WMT)                                  | 0.76                                     |                       | the ratios    | for the p       | bast                         |                  |                       |          |                     |              |   |   |
|                                                     |                                          |                       | two yea       | rs as we        | II.                          |                  |                       |          |                     |              |   |   |

|                                              |                                             |                                    |                                                                        | Company Detail Multi-Company | Disclosures Analytics Data B | reakouts XBRL Filer Portal Ahmet Kur | t <b>- 9</b> |  |  |  |  |  |  |
|----------------------------------------------|---------------------------------------------|------------------------------------|------------------------------------------------------------------------|------------------------------|------------------------------|--------------------------------------|--------------|--|--|--|--|--|--|
| Compare Multiple C                           | Companies                                   |                                    | User Guide Knowledge Base All Metrics                                  |                              |                              |                                      |              |  |  |  |  |  |  |
| Whole Universe []   Choose Companies   Ind   | dividual Company: Company name or ticl      |                                    | Calendar Type: Calendar  Fiscal  C? As Originally Reported: Off  On  C |                              |                              |                                      |              |  |  |  |  |  |  |
| Looking at: Unsaved Peer Group - COST,KR,TG1 | T,WMT                                       |                                    | Select Calendar Period and Year: YEAR 2017 - TTM: 2                    |                              |                              |                                      |              |  |  |  |  |  |  |
| Add Columns                                  |                                             |                                    | Themes                                                                 |                              |                              |                                      |              |  |  |  |  |  |  |
| Find Standardized Metrics                    | rdized Metrics                              | Search XBRL Tags                   | Standard                                                               | ✓ Save Theme                 |                              |                                      |              |  |  |  |  |  |  |
| 4 Results   🗐 Export 🗐 Export Trace 🗐        | Export Formulas   Get Previous Period       | For All Columns                    |                                                                        |                              |                              |                                      |              |  |  |  |  |  |  |
| Ticker                                       | CurrentRatio                                |                                    |                                                                        | QuickRatio                   | QuickRatio                   | QuickRatio                           | <u></u>      |  |  |  |  |  |  |
|                                              | Y-2017<br>Average : 0.87                    | Y-2016<br>Average : 0.90           | Y-2015<br>Average : 0.96                                               | Y-2017<br>Average : 0.23     | Y-2016<br>Average : 0.23     | Y-2015<br>Average : 0.29             |              |  |  |  |  |  |  |
| Costco Wholesale Corp /NEW (COST) 0.99       |                                             | 0.98                               | 1.01                                                                   | 0.41                         | 0.38                         | 0.46                                 | ^            |  |  |  |  |  |  |
| Kroger Co (KR)                               | (KR) 0.78                                   |                                    | 0.76                                                                   | 0.14                         | 0.15                         | 0.16                                 |              |  |  |  |  |  |  |
| Target Corp (TGT)                            | (TGT) 0.96                                  |                                    | 1.12                                                                   | 0.20                         | 0.20                         | 0.32                                 |              |  |  |  |  |  |  |
| Walmart Inc. (WMT)                           | 0.76                                        | 0.86                               | 0.93                                                                   | 0.16                         | 0.19                         | 0.22                                 |              |  |  |  |  |  |  |
|                                              | Put these rati<br>ratio table in<br>spreads | os into the<br>your Excel<br>heet. |                                                                        |                              |                              |                                      |              |  |  |  |  |  |  |

### 2. Download Ratios

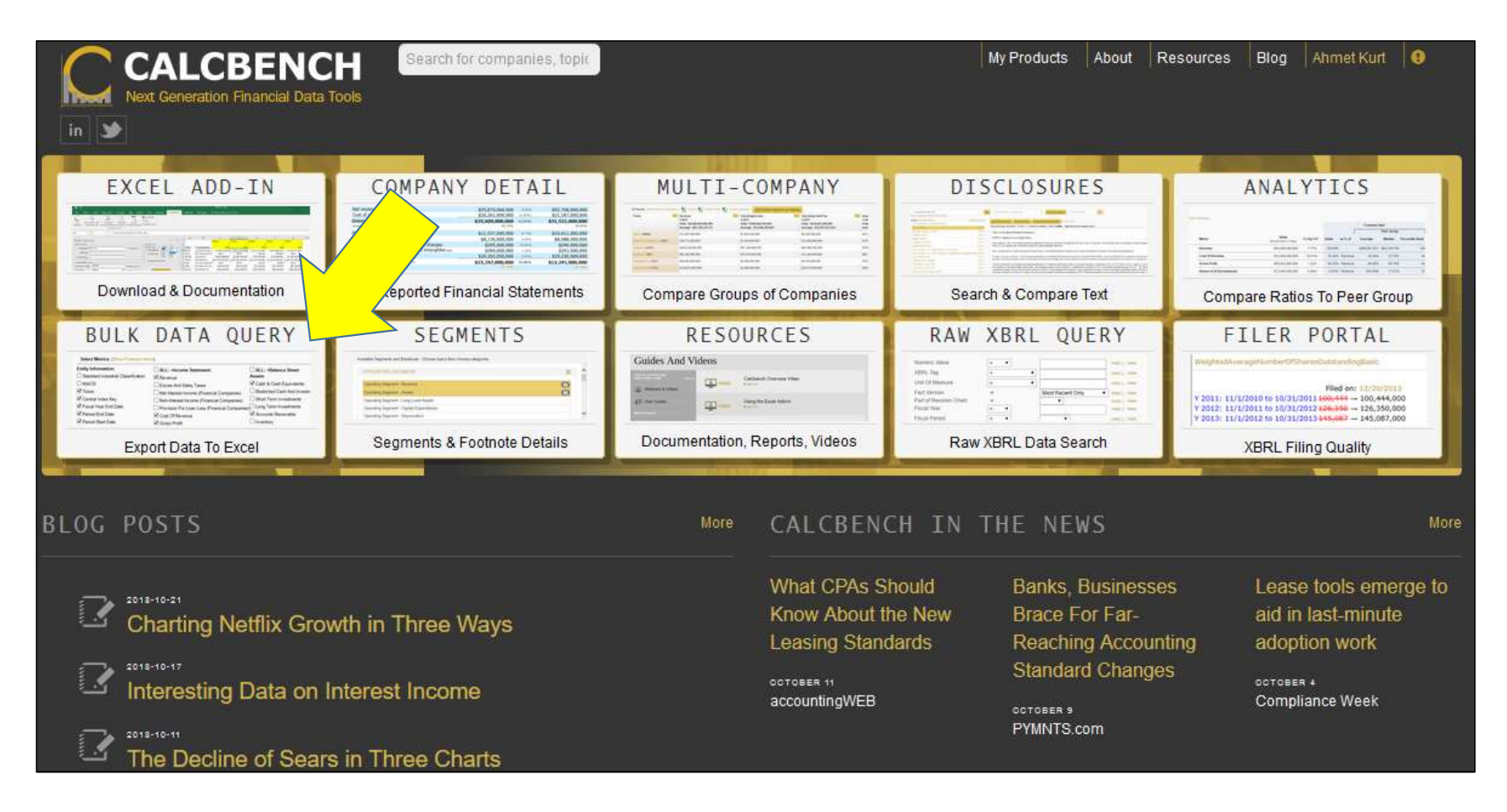

#### CALCBENCH Company Detail Multi-Company Disclosures Analytics Data Breakouts XBRL Filer Portal Ahmet Kurt 🗸 🧿 😰 Data Query Tool Tutorial Period Type: Annual @ Quarterly O Combined O? Whole Universe I Choose Companies | Individual Company: Company name or tick Looking at: Unsaved Peer Group - COST Date Range Type: All History TWMT Filter Companies: (expand) Select Metrics Standard Export | aggregated: Sum Average Count StDev Face Financials and Entity Metrics Entity Information: ALL: Income Statement: ALL: Balance Sheet: ALL: Cash Flow: Standard Industrial Classification Revenue Operating Assets □ NAICS Revenue, Adjusted Cash & Cash Equivalents Depreciation & Amortization Ticker Excise And Sales Taxes Restricted Cash And Investments, Current Increase or Decrease in Inventory 🖂 Central Index Key Net Interest Income (Financial Companies) Available For Sale Securities Increase or Decrease in Receivables City Non-Interest Income (Financial Companies) Short Term Investments Increase or Decrease in Accounts Payable Country Provision For Loan Loss (Financial Companies) Long Term Investments Increase or Decrease in Accrued Liabilities State Cost Of Revenue Total Investments Share Based Compensation 🗌 Zip Gross Profit Accounts Receivable Operating Cash Flow Fiscal Year End Date Research & Development Expense Inventory IFRS Filing Investing Selling, General & Administrative Expense LIFO Inventory Reserve Inline XBRL Filing Total Operating Expenses Capital Expenditure Payments (Gross) Loans Held For Sale Tag Count Asset Impairment Charge Proceeds from Sale of Productive Assets Deferred Tax Assets, Current Fact Count Restructuring Charge Capital Expenditures, Net Current Assets Extension Count Operating Expense Extraordinary Items Acquisition & Divestitures Property, Plant & Equipment Extension Fact Count Depreciation & Amortization Expense (If reported on Income Statement) Investing Cash Flow Accumulated Depreciation Revision Count Lease Impairment Loss Financing Accrued Income Taxes Filer Category Operating Income Total Loans Receivable Payments Of Dividends Scale Error Count Earnings Before Interest & Taxes (EBIT) Loans Receivable, Commercial Payments Of Dividends, Common Stock Sign Switch Count Interest & Investment Income Loans Receivable, Consumer Payments Of Dividends, Preferred Stock Document Entity Information (DEI) Error Count Interest Expense Allowance for Loan Loss Payments Of Dividends, Noncontrolling Interest Link To Filing At sec.gov Earnings Before Interest, Taxes, Depreciation and Amortization (EBITDA) Finance Lease Right Of Use Asset Financing Cash Flow Earnings Release Date Earnings Before Taxes Operating Lease Right Of Use Asset Effect Of Exchange Rate On Cash And Cash Equivalents Proxy Filing Date Income Tax Provision Goodwill Total Cash Increase/Decrease For Period Link To Earnings Release Noncontrolling Interest Income/Loss Intangible Assets Excluding Goodwill Link To Proxy Statement Net Income, Discontinued Operations Deferred Tax Assets, Noncurrent Period End Date Net Income, Continuing Operations Assets Period Start Date Net Income Filing Date Liabilities Net Income Attributable to Common Stockholders Shares Outstanding At End Of Period Earnings Per Share, Basic Deposits Stock Price At End Of Period Earnings Per Share, Diluted Accounts Payable Entity Public Float Average Common Shares Outstanding, Basic Short Term Debt Average Common Shares Outstanding, Diluted Current Portion Of Long-Term Debt

| INDUSTRY                            | SECTORS     | 2              |                        | Indexes            |                                                |                                    | Current Peer Group |           |            |                     |            |  |
|-------------------------------------|-------------|----------------|------------------------|--------------------|------------------------------------------------|------------------------------------|--------------------|-----------|------------|---------------------|------------|--|
| SIC Sector                          | NAIC        | S Sectors      | Screen / Filter        | Dow Jone           | s Industrial Average                           |                                    |                    | 1000000   |            |                     | 4 Companie |  |
|                                     |             |                |                        | S&P 500            |                                                |                                    |                    | Add Compa | ny         | Enter Ticker List   | 4 Compani  |  |
| ind Peers                           | or Company  | / Search SIC   | C Sectors              | IFRS Filer         | 500                                            |                                    |                    | Ticker    | Con        | pany Name           | Clear All  |  |
| AGRICU                              | TURE, FORE  | STRY, AND FISH | IING                   |                    |                                                |                                    |                    | × cost    | Contro Wh  | elacale Carp (NEW)  | -          |  |
| MINING                              |             |                |                        | Save cu            | rrent list as a peer gro                       | oup / portfolio                    |                    | × KR      | Kroger Co  | lolesale Colp //vew | more       |  |
| CONST                               | UCTION      |                |                        |                    |                                                |                                    | -                  | X TGT     | Target Cor | p                   | more       |  |
| MANUE                               | CTURING     |                |                        | Peer               | Sroup Name                                     |                                    | Save               | × WMT     | Walmart In | с.                  | more       |  |
| TRANSI                              | ORTATION, C |                | NS, ELECTRIC, GAS, AND | Email              | ne when these comp                             | anies file                         |                    |           |            |                     |            |  |
| WHOLE                               | ALE TRADE   |                |                        | My Peer            | Groups / Portfolios                            | ?                                  |                    |           |            |                     |            |  |
| RETAIL TRADE                        |             |                |                        |                    |                                                |                                    |                    |           |            |                     |            |  |
| FINANCE, INSURANCE, AND REAL ESTATE |             |                |                        |                    |                                                |                                    |                    |           |            |                     |            |  |
| SERVIC                              | s           |                |                        |                    |                                                |                                    |                    |           |            |                     |            |  |
| PUBLIC                              | ADMINISTRA' | TION           |                        |                    |                                                |                                    |                    |           |            |                     |            |  |
|                                     |             |                |                        | Afte<br>fo<br>thre | er you sel<br>cal compa<br>ee peer fin<br>here | ected the<br>any and<br>rms, click |                    |           |            |                     |            |  |
|                                     |             |                |                        |                    |                                                |                                    | _ `                | DONE C    | HOOSING    | COMPANIES           | Close      |  |

| Related Party Usclosures O<br>Restructuring & Discontinued Operations O<br>Retail & Related O<br>Revenue From Contracts O<br>Segment O<br>Tax O<br>Utilities O<br>Captive Finance O<br>Other Non-XBRL O                                                                                                    |                                                                                                    |                                                                                                    |                                                                                                    |
|----------------------------------------------------------------------------------------------------|----------------------------------------------------------------------------------------------------|----------------------------------------------------------------------------------------------------|----------------------------------------------------------------------------------------------------|
| Ratios                                                                                                    |                                                                                                    |                                                                                                    |                                                                                                    |
| <ul> <li>ALL: Profitability Ratios:</li> <li>Asset Turnover</li> <li>Enterprise Value To EBITDA</li> <li>Gross Profit Margin</li> <li>Net Profit Margin</li> <li>Operating Cash Flow Per Share</li> <li>Price Earnings Ratio (PE Ratio)</li> <li>Return On Assets (ROA)</li> <li>Return On Invested Capital (ROIC)</li> <li>Return On Equity (ROE)</li> </ul> | <ul> <li>ALL: Liquidity Ratios:</li> <li>Accounts Receivable Turnover</li> <li>Cash Ratio</li> <li>Cash To Cash Cycle</li> <li>Current Ratio</li> <li>Days Inventory Held</li> <li>Days Payables Out</li> <li>Days Sales Outstanding</li> <li>Inventory Turn</li> <li>Operating Cash Flow Ratio</li> <li>Payables Turnover</li> <li>Quick Ratio</li> <li>Working Capital Turnover</li> </ul> | <ul> <li>ALL: Solvency Ratios:</li> <li>Debt Ratio</li> <li>Debt To EBITDA</li> <li>Ø Debt To Equity</li> <li>Ø Times Interest Earned</li> <li>Assets To Equity</li> </ul> | <ul> <li>ALL: Other Calculations:</li> <li>Free Cash Flow</li> <li>Working Capital</li> <li>Enterprise Value At End Of Period</li> <li>Market Cap At End Of Period</li> <li>Income Tax Rate % (Implied)</li> </ul> |
| EXPORT TO EXCEL Include Trace Links? Export periods in rows                                                                                                    | ● or columns ○ (results are restricted to 500000 rows)                                                                                                    |                                                                                                    |                                                                                                    |
|                                                                                                    | Select the r<br>would like t<br>and export                                                                                                    | atios you<br>o analyze<br>to Excel.                                                                                                    |                                                                                                    |

| Inventory<br>Investments, Available For Sale Securites<br>Investments, Equity & Cost Method<br>Non-GAAP Metrics<br>Non-GAAP Operating Metrics<br>Oil, Gas & Energy<br>Operating Leases<br>Prepaid Expenses<br>Protet Equity<br>Product Warranty<br>Product Warranty<br>Proyey Metrics<br>Real Estate Investment Trusts<br>Related Party Disclosures<br>Retail & Related<br>Revenue From Contracts | Opening Calcbench Data Query Export.xlsx         You have chosen to open:         Calcbench Data Query Export.xlsx         which is: Microsoft Excel Worksheet         from: https://www.calcbench.com         What should Firefox do with this file?         © Open with       Microsoft Excel (default)         O Save File         Do this gutomatically for files like this from now on. | ×                                                                                                    |                                                                                                    |
|----------------------------------------------------------------------------------------------------|----------------------------------------------------------------------------------------------------|----------------------------------------------------------------------------------------------------|----------------------------------------------------------------------------------------------------|
| Segment O<br>Tax O<br>Utilities O<br>Captive Finance O<br>Other Non-XBRL O                                                                                                    | OK Can                                                                                                    | el                                                                                                    |                                                                                                    |
| ALL: Profitability Ratios:         Asset Turnover         Enterprise Value To EBITDA         Gross Profit Margin         Net Profit Margin         Operating Cash Flow Per Share         Price Earnings Ratio (PE Ratio)         Return On Assets (ROA)         Return On Equity (ROE)                                                                                                    | ALL: Liquidity Ratios:         Accounts Receivable Turnover         Cash Ratio         Cash To Cash Cycle         Current Ratio         Days Inventory Held         Days Payables Out         Days Sales Outstanding         Inventory Turn         Operating Cash Flow Ratio         Payables Turnover         Quick Ratio         Working Capital Turnover                                 | <ul> <li>ALL: Solvency Ratios:</li> <li>Debt Ratio</li> <li>Debt To EBITDA</li> <li>Ø Debt To Equity</li> <li>✓ Times Interest Earned</li> <li>Assets To Equity</li> </ul> | ALL: Other Calculations:  Free Cash Flow  Working Capital  Enterprise Value At End Of Period  Market Cap At End Of Period  Income Tax Rate % (Implied) |

| 1  | А                             | В              | С      | D            | E           | F               | G                    | Н         | 1                 | J               | K       | L      | М       | N                  | 0               | P            | Q                 |
|----|-------------------------------|----------------|--------|--------------|-------------|-----------------|----------------------|-----------|-------------------|-----------------|---------|--------|---------|--------------------|-----------------|--------------|-------------------|
| 1  | Exported from Calcbench: 10/2 | 5/2018 2:23:14 | PM ES  | т            |             |                 |                      |           |                   |                 |         |        |         |                    |                 |              |                   |
| 2  | **For more features, download | the Calcbench  | Excel  | Add-in at ww | w.calcbench | .com/excel      |                      |           |                   |                 |         |        |         |                    |                 |              |                   |
| 3  | Period: all yearly            |                |        |              |             |                 |                      |           |                   |                 |         |        |         |                    |                 |              |                   |
| 4  |                               |                |        |              |             |                 |                      |           |                   |                 |         |        |         |                    |                 |              |                   |
| 5  | Company                       | calendar_yeat  | ticker | СІК          | period_end  | SharesOutstandi | EndOfPeriodStockPric | AssetTurn | GrossProfitMargin | NetProfitMargin | PERatio | ROIC   | ROE     | AcctReceivableTurn | CashToCashCycle | CurrentRatio | DaysInventoryHeld |
| 6  | Costco Wholesale Corp /NEW    | 2018 (         | COST   | 0000909832   | 9/1/2018    | 438,189,000     | \$233.14             | 3.67      | 13.01%            | 2.21%           | 32.87   | 24.33% | 25.92%  | 91.31              | 3.72            | 1.02         | 30.93             |
| 7  | Costco Wholesale Corp /NEW    | 2017 (         | COST   | 0000909832   | 9/2/2017    | 437,204,000     | \$151.28             | 3.71      | 13.29%            | 2.08%           | 24.90   | 21.26% | 22.89%  | 96.14              | 4.79            | 0.99         | 30.67             |
| 8  | Costco Wholesale Corp /NEW    | 2016 (         | COST   | 0000909832   | 8/27/2016   | 437,524,000     | \$167.75             | 3.59      | 13.32%            | 1.98%           | 31.50   | 17.45% | 20.28%  | 95.90              | 8.66            | 0.98         | 31.71             |
| 9  | Costco Wholesale Corp /NEW    | 2015 (         | COST   | 0000909832   | 8/29/2015   | 437,952,000     | \$143.71             | 3.54      | 13.02%            | 2.05%           | 26.77   | 20.46% | 20.35%  | 97.98              | 3.47            | 1.01         | 31.36             |
| 10 | Costco Wholesale Corp /NEW    | 2014 (         | COST   | 0000909832   | 8/30/2014   | 437,683,000     | \$121.62             | 3.58      | 12.59%            | 1.83%           | 26.15   | 18.21% | 17.49%  | 95.90              | 3.59            | 1.22         | 30.31             |
| 11 | Costco Wholesale Corp /NEW    | 2013 (         | COST   | 0000909832   | 8/31/2013   | 436,839,000     | \$112.24             | 3.66      | 12.56%            | 1.94%           | 24.25   | 18.72% | 17.33%  | 94.44              | 4.26            | 1.19         | 29.75             |
| 12 | Costco Wholesale Corp /NEW    | 2012 (         | COST   | 0000909832   | 9/1/2012    | 432,350,000     | \$94.74              | 3.68      | 12.42%            | 1.72%           | 24.36   | 17.62% | 13.62%  | 99.59              | 2.91            | 1.10         | 28.87             |
| 13 | Costco Wholesale Corp /NEW    | 2011 (         | COST   | 0000909832   | 8/27/2011   | 434,266,000     | \$74.36              | 3.52      | 12.57%            | 1.64%           | 22.54   | 15.09% | 12.44%  | 96.18              | 4.40            | 1.14         | 28.82             |
| 14 | Costco Wholesale Corp /NEW    | 2010 0         | COST   | 0000909832   | 8/28/2010   | 433,510,000     | \$55.01              | 3.40      | 12.77%            | 1.67%           | 18.83   | 14.15% | 12.39%  | 90.74              | 2.48            | 1.16         | 29.64             |
| 15 | Costco Wholesale Corp /NEW    | 2009 (         | COST   | 0000909832   | 8/29/2009   | 435,974,000     | \$47.91              | 3.35      | 12.72%            | 1.52%           | 19.43   | 12.73% | 11.21%  |                    | 4.00            | 1.11         |                   |
| 16 | Costco Wholesale Corp /NEW    | 2008 0         | COST   | 0000909832   | 8/30/2008   |                 | \$66.25              |           | 12.39%            | 1.77%           | 22.94   | 19.05% |         |                    | 0.00            |              |                   |
| 17 | Kroger Co                     | 2017           | KR     | 0000056873   | 2/2/2018    | 854,098,314     | \$29.49              | 3.33      | 22.01%            | 1.55%           | 13.98   | 11.98% | 28.01%  | 74.66              | 7.45            | 0.78         | 24.98             |
| 18 | Kroger Co                     | 2016 H         | KR     | 0000056873   | 1/27/2017   | 914,240,326     | \$34.91              | 3.28      | 22.40%            | 1.71%           | 16.93   | 11.28% | 29.24%  | 68.19              | 8.25            | 0.80         | 25.96             |
| 19 | Kroger Co                     | 2015           | KR     | 0000056873   | 1/29/2016   | 962,480,228     | \$37.85              | 3.41      | 22.16%            | 1.86%           | 18.19   | 12.73% | 33.32%  | 73.22              | 7.64            | 0.76         | 25.31             |
| 20 | Kroger Co                     | 2014 H         | KR     | 0000056873   | 1/30/2015   | 491,106,583     | \$67.00              | 3.63      | 21.16%            | 1.59%           | 38.50   | 12.34% | 31.89%  | 91.07              | 6.97            | 0.78         | 24.20             |
| 21 | Kroger Co                     | 2013 H         | KR     | 0000056873   | 1/31/2014   | 510,765,637     | \$36.43              | 3.65      | 20.57%            | 1.54%           | 24.94   | 11.21% | 31.62%  | 90.79              | 7.74            | 0.82         | 25.22             |
| 22 | Kroger Co                     | 2012           | KR     | 0000056873   | 2/1/2013    | 520,863,025     | \$27.66              | 4.02      | 20.59%            | 1.55%           | 9.92    | 14.09% | 36.60%  | 96.62              | 7.12            | 0.72         | 24.40             |
| 23 | Kroger Co                     | 2011           | KR     | 0000056873   | 1/27/2012   | 560,267,228     | \$24.12              | 3.84      | 20.92%            | 0.67%           | 23.76   | 7.57%  | 13.00%  | 100.63             | 7.85            | 0.80         | 25.77             |
| 24 | Kroger Co                     | 2010           | KR     | 0000056873   | 1/28/2011   | 620,635,423     | \$21.51              | 3.52      | 22.24%            | 1.36%           | 12.30   | 11.53% | 21.83%  | 93.56              | 7.99            | 0.94         | 28.32             |
| 25 | Kroger Co                     | 2009 H         | KR     | 0000056873   | 1/29/2010   | 646,221,726     | \$21.59              | 3.30      | 23.18%            | 0.09%           | 200.48  | 0.84%  | 1.37%   | 82.69              | 10.81           | 0.97         | 30.52             |
| 26 | Kroger Co                     | 2008 H         | KR     | 0000056873   | 1/30/2009   |                 | \$24.76              |           | 23.12%            | 1.64%           | 13.04   | 11.88% | 24.28%  |                    | 11.28           | 0.95         | 15.39             |
| 27 | Kroger Co                     | 2007 H         | KR     | 0000056873   | 2/1/2008    |                 | \$26.64              |           | 23.64%            | 1.72%           | 15.36   | 32.39% |         |                    | 0.22            |              |                   |
| 28 | Target Corp                   | 2017           | TGT    | 0000027419   | 2/2/2018    | 541,681,670     | \$76.89              | 1.85      | 28.87%            | 4.05%           | 14.52   | 16.97% | 25.83%  |                    | (0.57)          | 0.96         | 60.35             |
| 29 | Target Corp                   | 2016           | TGT    | 0000027419   | 1/27/2017   | 556,156,228     | \$66.85              | 1.79      | 29.28%            | 3.94%           | 14.23   | 15.81% | 22.93%  |                    | 7.85            | 0.94         | 62.80             |
| 30 | Target Corp                   | 2015           | TGT    | 0000027419   | 1/29/2016   | 602,226,517     | \$67.59              | 1.81      | 29.20%            | 4.56%           | 12.72   | 17.21% | 24.95%  |                    | 8.27            | 1.12         | 58.98             |
| 31 | Target Corp                   | 2014 1         | TGT    | 0000027419   | 1/30/2015   | 640,213,987     | \$73.95              | 1.69      | 29.39%            | -2.25%          | (28.93) | 12.37% | -10.82% |                    | 3.72            | 1.16         | 58.94             |
| 32 | Target Corp                   | 2013           | TGT    | 0000027419   | 1/31/2014   | 632,930,740     | \$58.98              | 1.54      | 29.80%            | 2.77%           | 19.21   | 11.52% | 12.02%  |                    | 6.88            | 0.91         | 59.01             |
| 33 | Target Corp                   | 2012           | TGT    | 0000027419   | 2/1/2013    | 645,294,423     | \$61.04              | 1.55      | 31.01%            | 4.09%           | 13.50   | 11.26% | 18.52%  |                    | 6.11            | 1.17         | 57.10             |
| 34 | Target Corp                   | 2011           | TGT    | 0000027419   | 1/27/2012   | 669,292,929     | \$49.87              | 1.55      | 31.50%            | 4.19%           | 11.64   | 10.76% | 18.71%  | 5.58               | 74.51           | 1.15         | 59.16             |
| 35 | Target Corp                   | 2010           | TGT    | 0000027419   | 1/28/2011   | 704,038,218     | \$54.53              | 1.53      | 32.15%            | 4.33%           | 13.62   | 11.56% | 18.94%  | 5.14               | 74.40           | 1.71         | 58.97             |
| 36 | Target Corp                   | 2009 1         | TGT    | 0000027419   | 1/29/2010   | 744,644,454     | \$50.72              | 1.47      | 32.58%            | 3.81%           | 15.39   | 12.21% | 17.12%  | 4.34               | 83.34           | 1.63         | 57.51             |
| 27 | Target Corp                   | 2000           | TGT    | 0000027410   | 1/20/2000   | 752 712 464     | \$24.14              |           | 22.01%            | 2 419/          | 11.02   | 10 56% | 15 26%  |                    | 02.00           | 1 66         |                   |